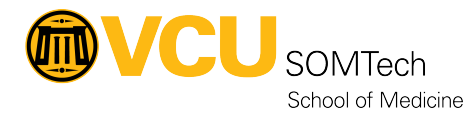

Knowledgebase > Simulation > Technical Materials > Other > Change Phone Number on X-Blue Phone

## **Change Phone Number on X-Blue Phone**

Justin Fedoryk - 2025-08-22 - Other

**Description:** Process for changing the 3 digit number for an X-Blue Phone, in the event that is has changed from its set number

Equipment: X-Blue Phone

Software: NA

- 1. Select "Menu" with the far left button below the screen
- 2. Select "Admin Settings" Under Menu. Option 7

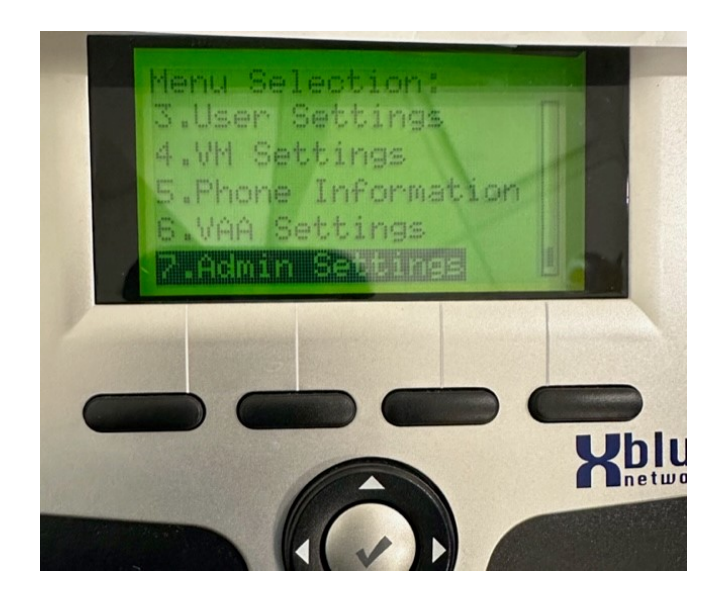

- 1. Passcode is 1234
- 3. Select "Phone Number" under the admin settings

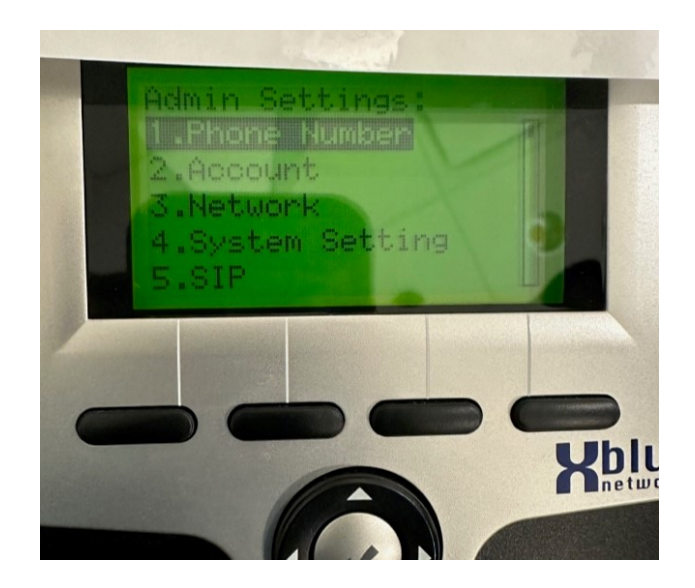

- 1. Erase the number present, and enter the 3 digit number it should be  $% \label{eq:constraint}$
- 2. Select "Enter" (the check mark circle button in teh middle of the directional arrows)
- 4. To return to the home screen, hit the "Back Arrow" button on the directional buttons until you are there